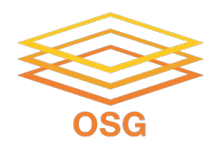

#### Introduction to Job Submission with HTCondor

August 7, 2023 Rachel Lombardi

Slides adapted from Lauren Michaels

This work was supported by NSF grants MPS-1148698, OAC-1836650, and OAC-2030508

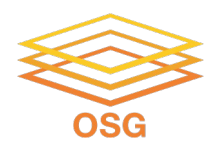

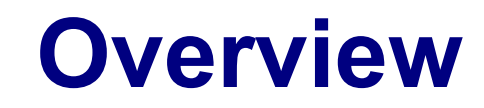

- How does the HTCondor job scheduler work?
- How do you run, monitor, and review jobs?
- Best ways to submit multiple jobs
- Testing, tuning, and troubleshooting to scale up

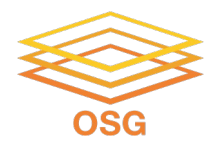

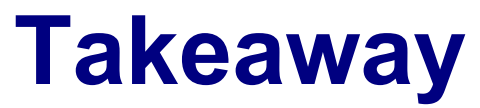

#### HTCondor is a Job Scheduling Software

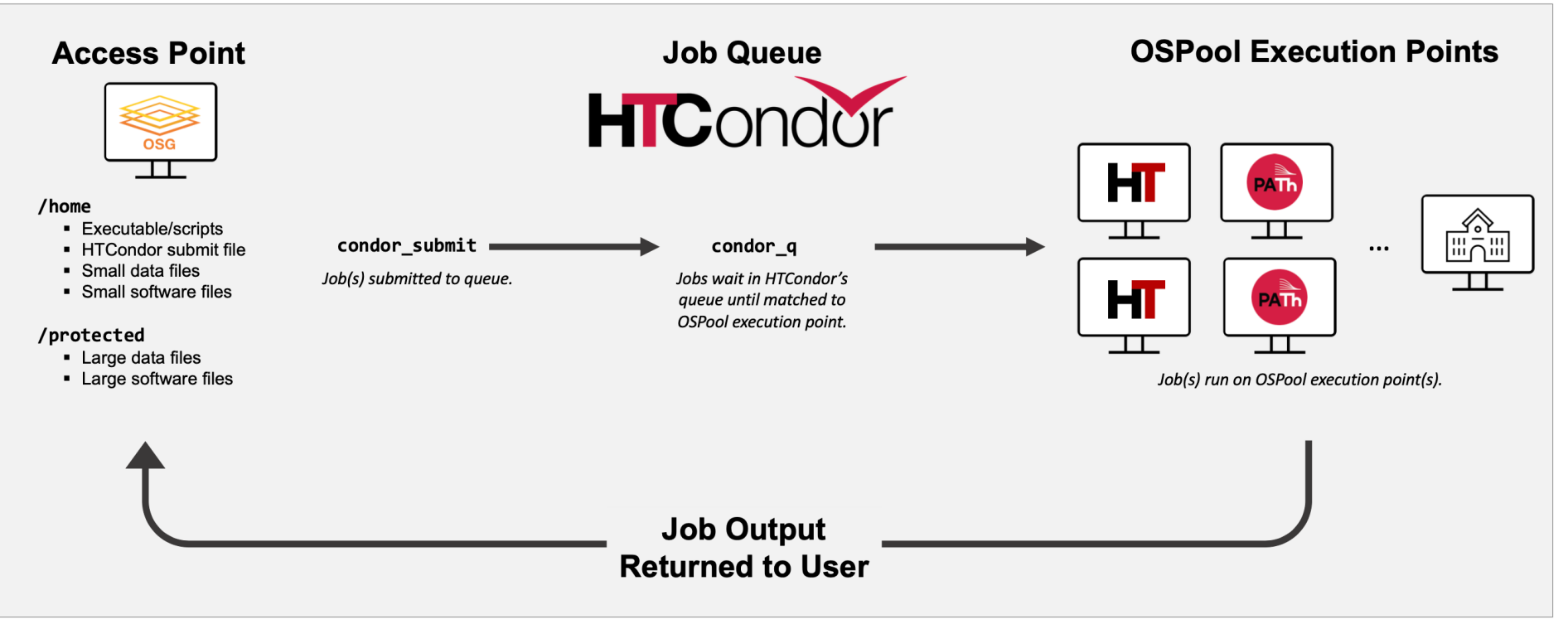

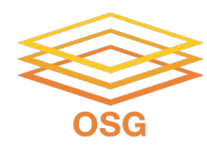

### **HISTORY OF HTCONDOR**

# **HTCondor History and Status**

- History
  - Started in 1988 as a "cycle scavenger"
- Today
  - Developed within the CHTC by professional developers
  - Used all over the world, by:
    - campuses, national labs, Einstein/Folding@Home
    - Dreamworks, Boeing, SpaceX, investment firms, ...
    - The OSG!!
- Miron Livny
  - Professor, UW-Madison Computer Sciences
  - CHTC Director, OSG Technical Director

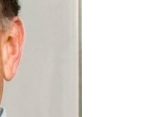

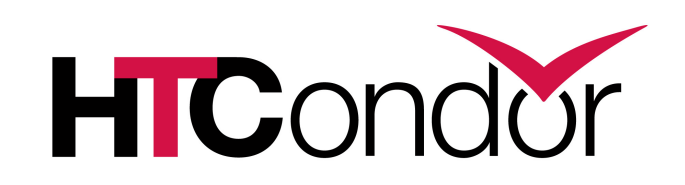

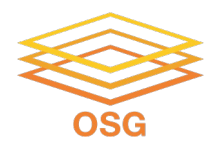

### **HOW DOES HTCONDOR WORK?**

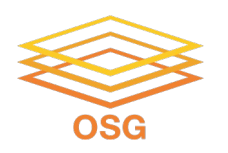

#### **HTCondor -- How It Works**

- On an access point, you submit tasks to a queue
- HTCondor schedules them to run on computers (<u>execute points</u>)

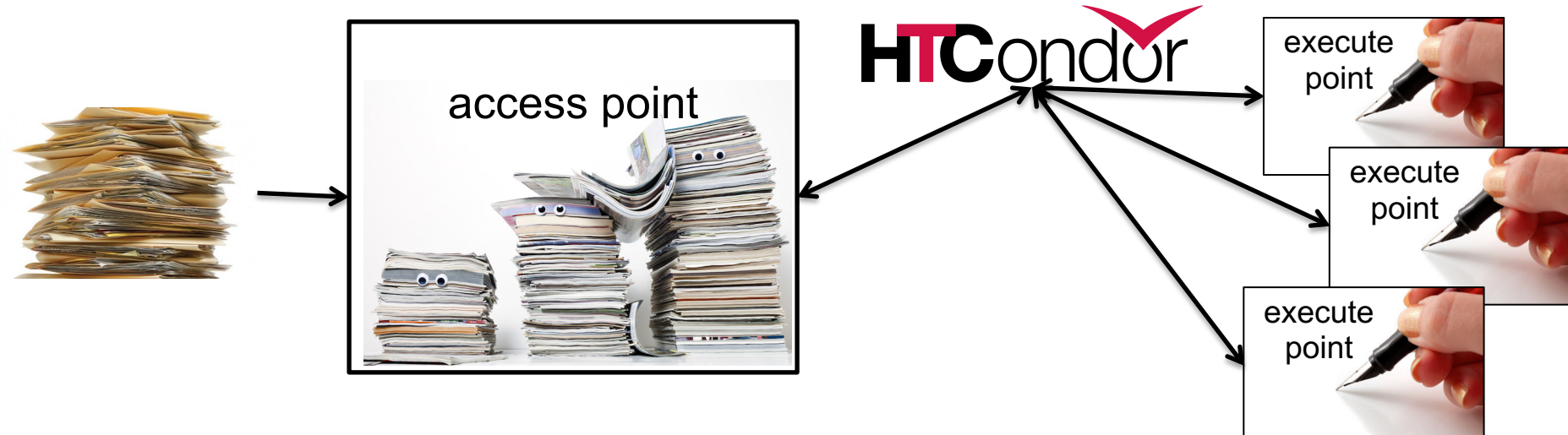

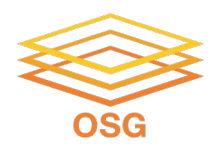

#### **Terminology:** Job

Job: An independently-scheduled unit of computing work

Three main pieces:

Executable: the script or program to runInput: any options (arguments) and/or file-based informationOutput: files printed by the executable

Note: In order to run *many* jobs, executable must run on the command-line without any graphical input from the user

### Terminology: Machine, Slot

#### Machine

A whole computer (desktop or server)

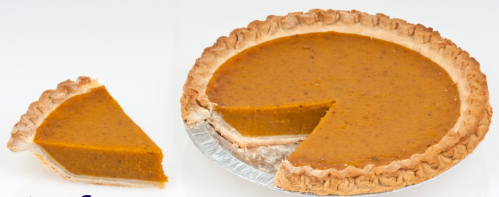

 Has multiple processors (*CPU cores*), some amount of memory, and some amount of file space (disk)

#### Slot

- an assignable unit of a machine (i.e. 1 job per slot)
- may correspond to one core with some memory and disk
- a typical machine will have multiple slots

HTCondor can break up and create new slots, dynamically, as resources become available from completed jobs

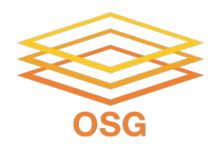

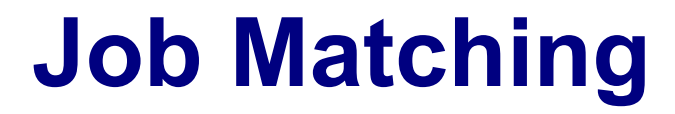

# On a regular basis, the *central manager* reviews *Job* and *Machine* attributes and matches jobs to *Slots*.

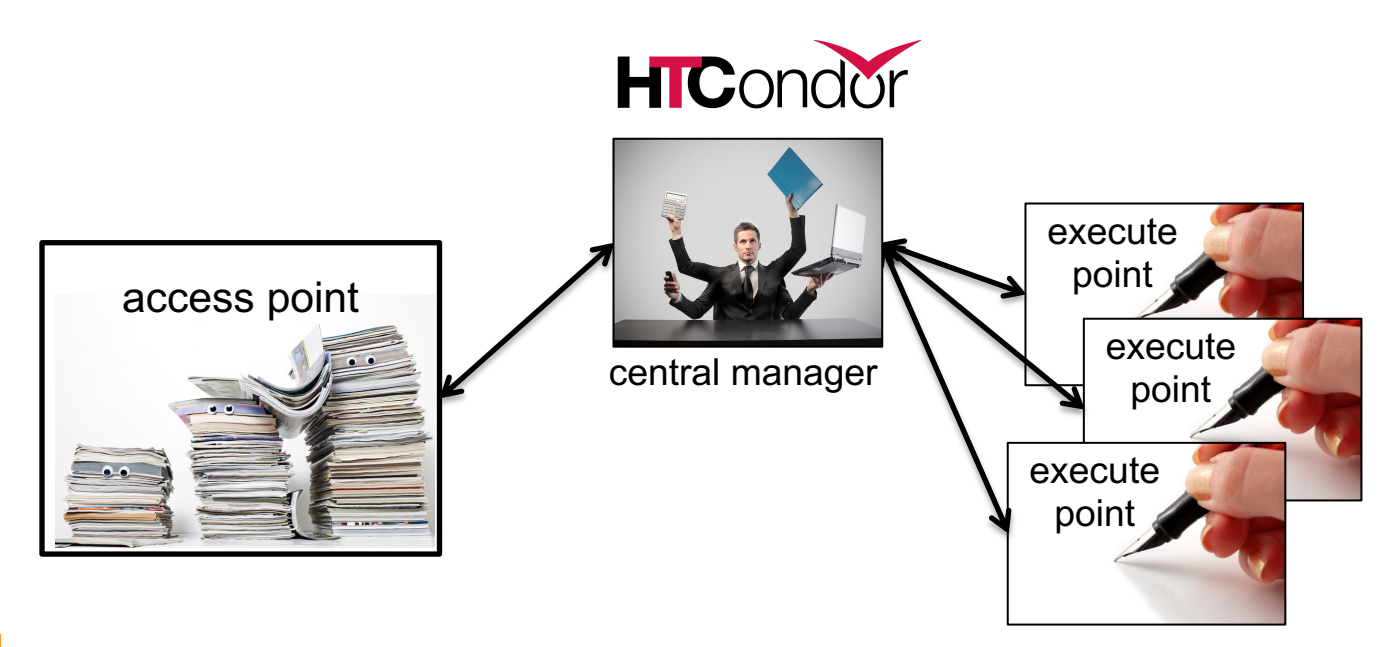

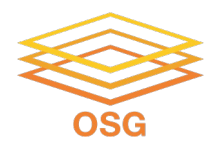

**Job Execution** 

# Then the access and execute points communicate directly.

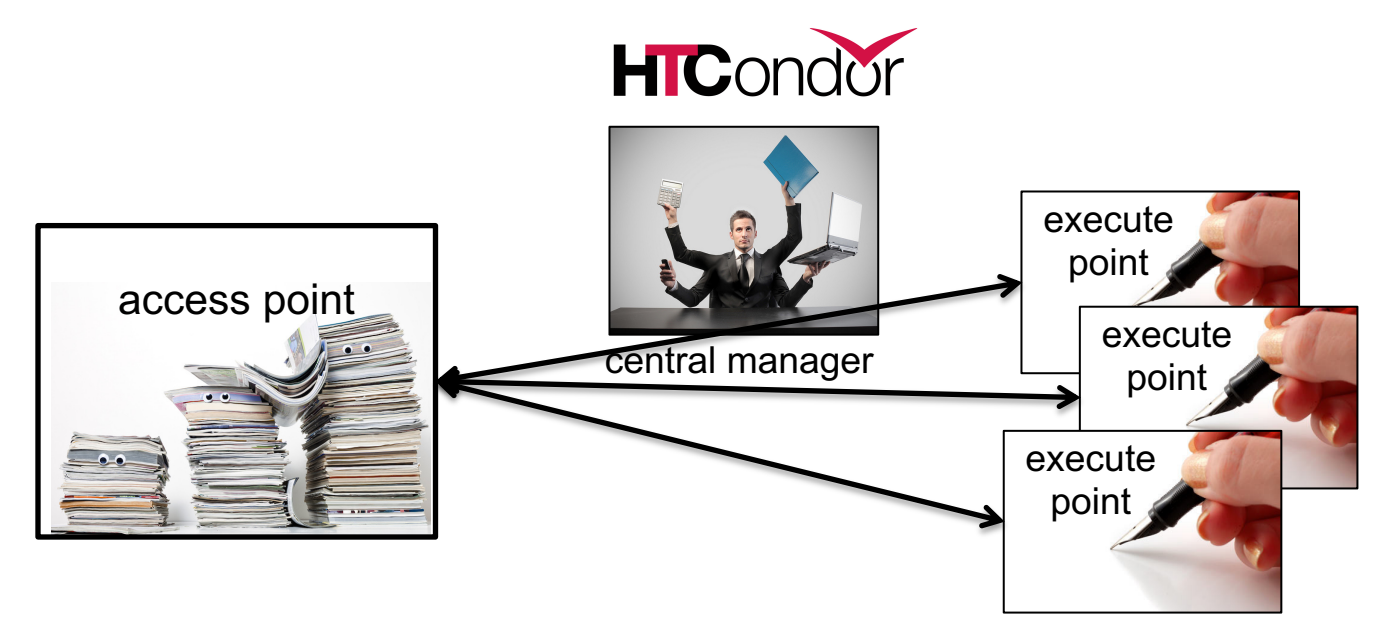

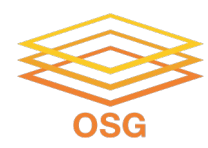

### **BASICS OF SUBMITTING JOBS**

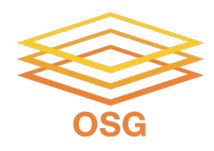

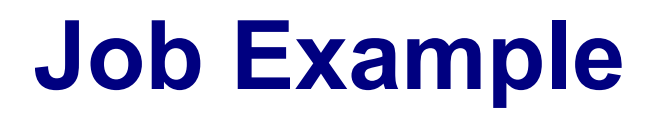

Example: program called "compare\_states" (executable), which compares two data files (input) and produces a single output file.

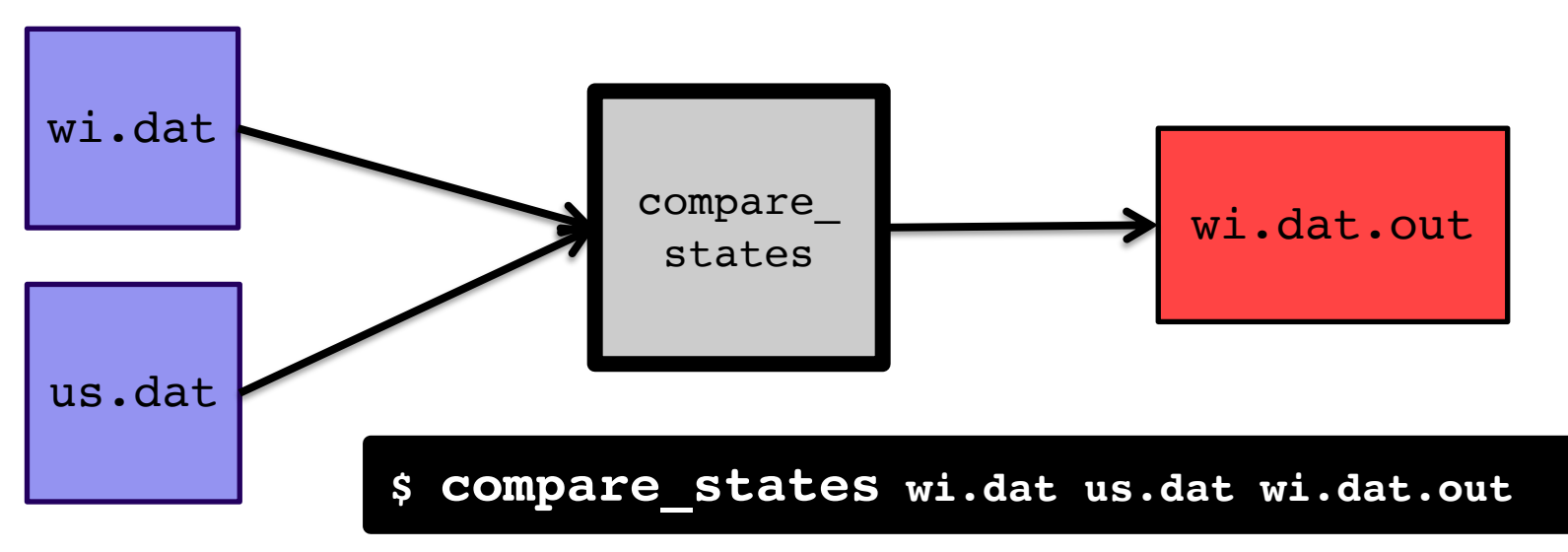

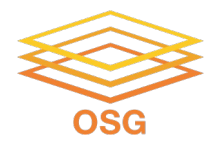

```
executable = compare states
arguments = wi.dat us.dat wi.dat.out
transfer input files = us.dat, wi.dat
log = job.log
output = job.out
error = job.err
request cpus = 1
request disk = 20MB
request memory = 20MB
queue 1
```

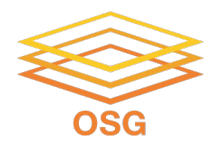

```
executable = compare_states
arguments = wi.dat us.dat wi.dat.out
```

```
transfer_input_files = us.dat, wi.dat
```

```
log = job.log
output = job.out
error = job.err
```

```
request_cpus = 1
request_disk = 20MB
request_memory = 20MB
```

queue 1

#### List your **executable** and any **arguments** it takes

Arguments are any options passed to the executable from the command line

\$ compare\_states wi.dat us.dat wi.dat.out

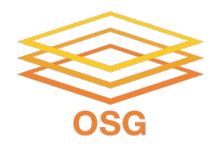

```
executable = compare_states
arguments = wi.dat us.dat wi.dat.out
```

```
transfer_input_files = us.dat, wi.dat
```

```
log = job.log
output = job.out
error = job.err
```

```
request_cpus = 1
request_disk = 20MB
request_memory = 20MB
```

queue 1

Provide HTCondor a commaseparated list of **input files to transfer** to the slot

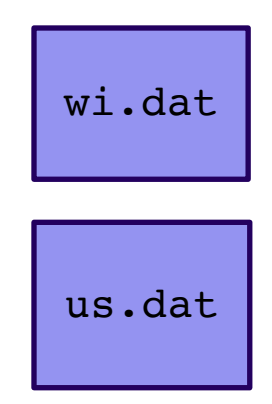

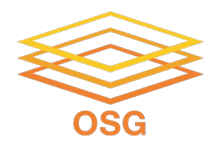

```
executable = compare_states
arguments = wi.dat us.dat wi.dat.out
```

```
transfer_input_files = us.dat, wi.dat
```

```
log = job.log
output = job.out
error = job.err
```

```
request_cpus = 1
request_disk = 20MB
request_memory = 20MB
```

queue 1

HTCondor will transfer back all new and changed files (output) from the job, automatically.

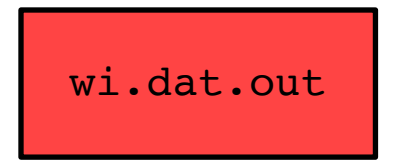

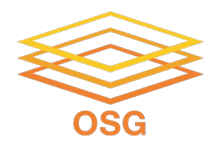

```
executable = compare_states
arguments = wi.dat us.dat wi.dat.out
```

```
transfer_input_files = us.dat, wi.dat
```

```
log = job.log
output = job.out
error = job.err
```

```
request_cpus = 1
request_disk = 20MB
request_memory = 20MB
```

queue 1

**log**: file created by HTCondor to track job progress – *Explored in exercises!* 

#### **output/error**: captures <u>stdout</u> and <u>stderr</u> from your program (what would otherwise be printed to the terminal)

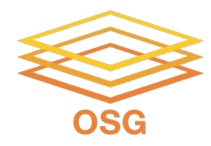

```
executable = compare_states
arguments = wi.dat us.dat wi.dat.out
```

```
transfer_input_files = us.dat, wi.dat
```

```
log = job.log
output = job.out
error = job.err
```

```
request_cpus = 1
request_disk = 20MB
request_memory = 20MB
```

queue 1

request\_cpus,
request\_disk,
request\_memory:
the resources your job
needs.

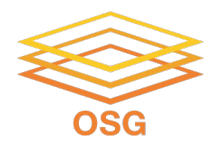

```
executable = compare_states
arguments = wi.dat us.dat wi.dat.out
```

```
transfer_input_files = us.dat, wi.dat
```

```
log = job.log
output = job.out
error = job.err
```

```
request_cpus = 1
request_disk = 20MB
request_memory = 20MB
```

queue 1

Very important to request appropriate resources (*memory*, *cpus*, *disk*)

- requesting too little: causes problems for your jobs; jobs might by 'held' by HTCondor
- requesting too much: jobs will match to fewer "slots" than they could, and you'll block other jobs

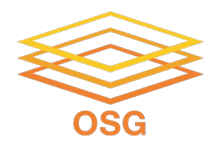

```
executable = compare_states
arguments = wi.dat us.dat wi.dat.out
```

```
transfer_input_files = us.dat, wi.dat
```

```
log = job.log
output = job.out
error = job.err
```

```
request_cpus = 1
request_disk = 20MB
request_memory = 20MB
```

queue 1

**queue**: keyword indicating the number of jobs to queue

- must be the last line of the submit file
- has different syntax options we will learn later!

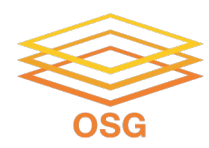

# SUBMITTING AND MONITORING HTCONDOR JOBS

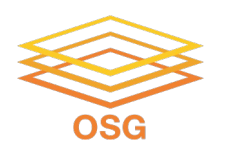

### **Submitting and Monitoring**

- To submit a job/jobs: condor\_submit submit\_file
- To monitor submitted jobs: condor\_q

| <pre>\$ condor_submit job.submi Submitting job(s). 1 job(s) submitted to cluster</pre>                    | <b>t</b><br>128.                                 |                                   |                                             |
|----------------------------------------------------------------------------------------------------|--------------------------------------------------|-----------------------------------|---------------------------------------------|
| <pre>\$ condor_q<br/> Schedd: learn.chtc.wisc.ed<br/>OWNER BATCH_NAME<br/>alice CMD: compare_states</pre> | du : <128.104.101<br>SUBMITTED DONE<br>5/9 11:05 | 92> @ 05/01/22<br>E RUN IDLE<br>1 | 10:35:54<br>TOTAL JOB_IDS<br><b>1 128.0</b> |
| 1 jobs; 0 completed, 0 remove                                                                             | ed, 1 idle, 0 runn                               | ing, 0 held, 0                    | suspended                                   |

23

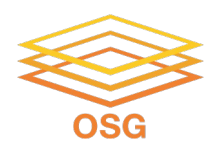

#### More about condor\_q

 By default, condor\_q shows your jobs only and batches jobs that were submitted together:

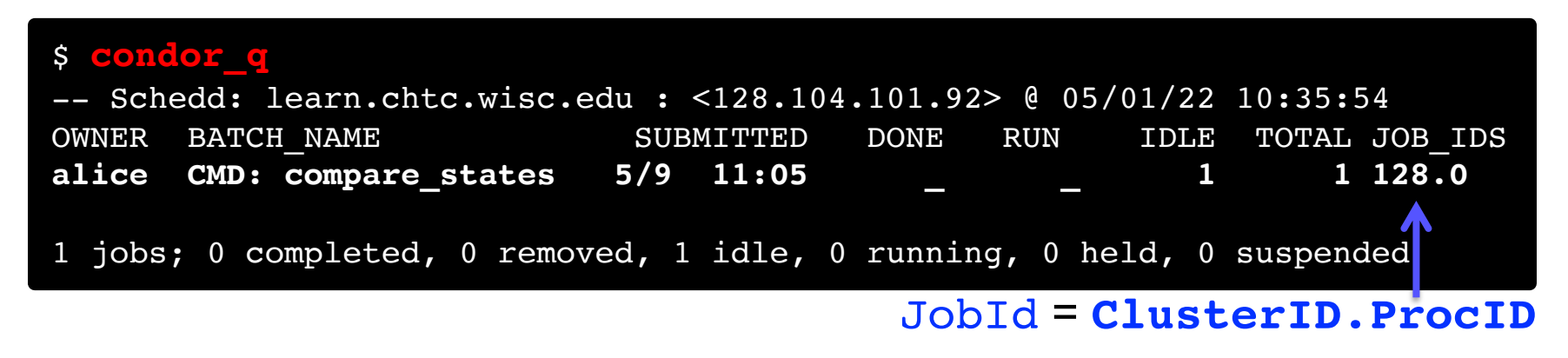

 Limit condor\_q by username, ClusterId or full JobId, (denoted [U/C/J] in following slides).

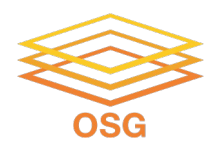

#### More about condor\_q

• To see individual job details, use:

condor\_q -nobatch

| <pre>\$ condor_q -nobatch Schedd: learn.chtc.wisc.edu : &lt;128.104.101.92&gt;</pre> |              |                 |                  |         |                |  |  |
|--------------------------------------------------------------------------------------|--------------|-----------------|------------------|---------|----------------|--|--|
| ID                                                                                   | OWNER        | SUBMITTED       | RUN_TIME ST PH   | RI SIZE | CMD            |  |  |
| 128.0                                                                                | alice        | 5/9 11:09       | 0+00:00:00 I (   | 0.0     | compare_states |  |  |
| 128.1                                                                                | alice        | 5/9 11:09       | 0+00:00:00 I (   | 0.0     | compare_states |  |  |
|                                                                                      |              |                 |                  |         |                |  |  |
| 1 1 - 1 - 0                                                                          |              |                 |                  |         |                |  |  |
| I JODS; U                                                                            | completed, ( | ) removed, 1 1a | le, 0 running, ( | ) nera, | 0 suspended    |  |  |

 We will use the <u>-nobatch</u> option in the following slides to see extra detail about what is happening with a job

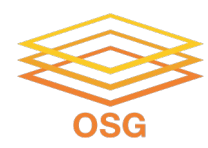

# OBSERVING JOB STATES WITH CONDOR\_Q

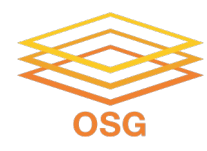

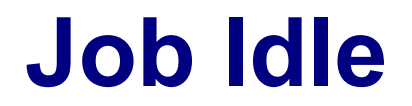

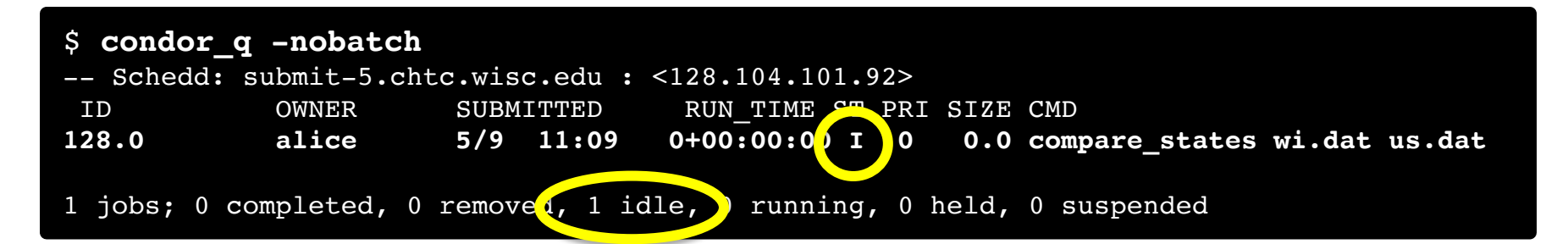

#### **Access Point**

| (submit_dir)/  |
|----------------|
| job.submit     |
| compare_states |
| wi.dat         |
| us.dat         |
| job.log        |
| job.out        |
| job.err        |

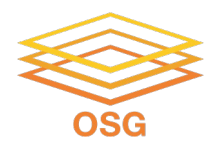

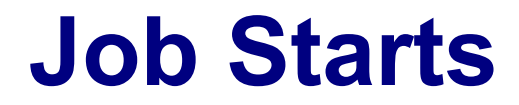

| \$ <b>condor</b><br>Schedd | <b>q -nobatch</b><br>: submit-5.cl | ntc.wisc.edu :         | <128.104.101 <u>.</u> 92      | :9618>  |                                     |
|----------------------------|------------------------------------|------------------------|-------------------------------|---------|-------------------------------------|
| ID<br>128.0                | OWNER<br>alice                     | SUBMITTED<br>5/9 11:09 | RUN_TIME ST 1<br>0+00:00:00 < | RI SIZE | CMD<br>compare_states wi.dat us.dat |
| 1 jobs; 0                  | completed, (                       | ) removed, 0 id        | lle, 1 running,               | 0 held, | 0 suspended                         |

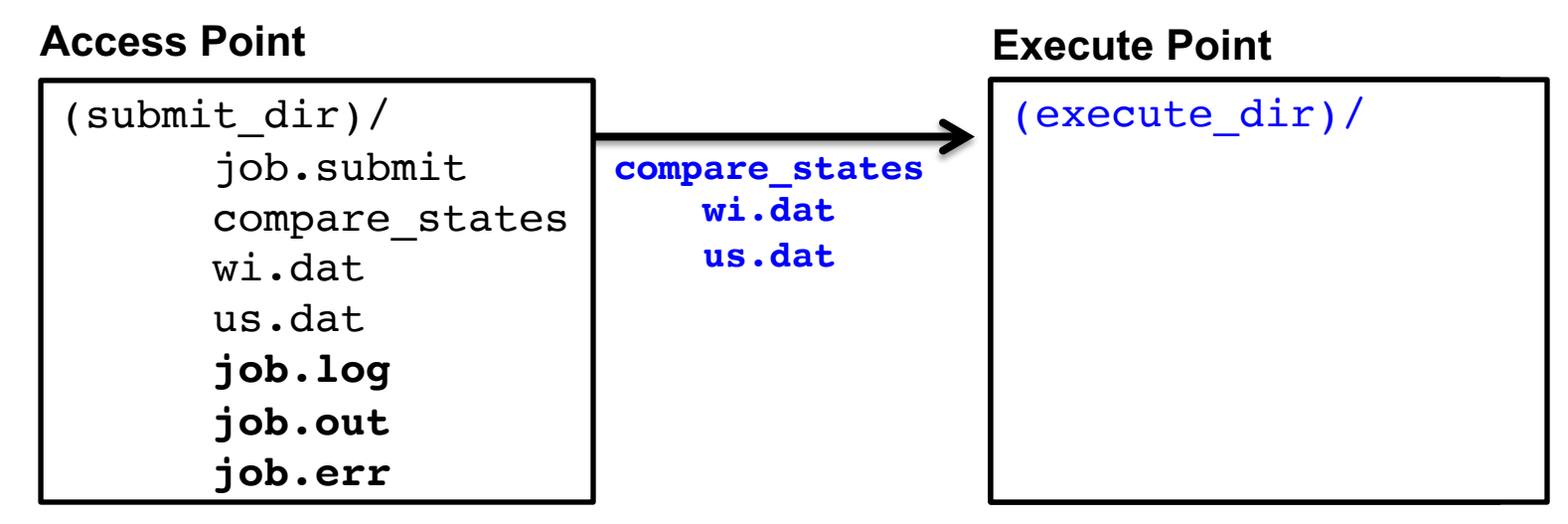

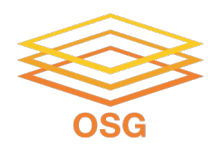

#### **Job Running**

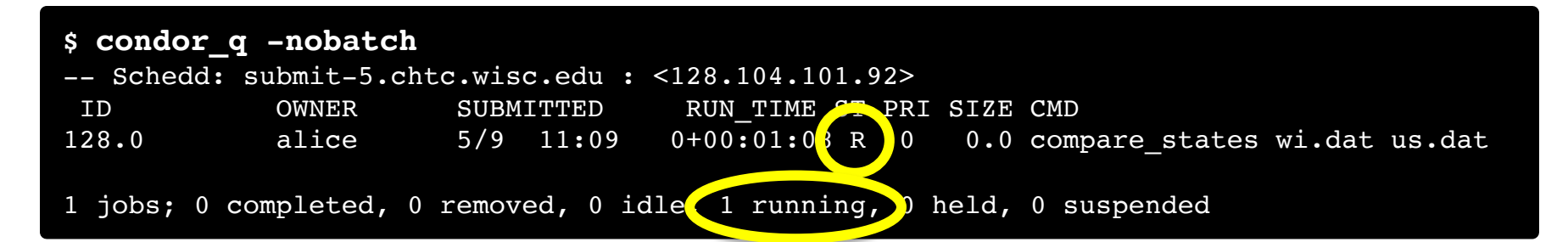

#### **Access Point**

| (submit_dir)/  |
|----------------|
| job.submit     |
| compare_states |
| wi.dat         |
| us.dat         |
| job.log        |
| job.out        |
| job.err        |

#### **Execute Point**

```
(execute_dir)/
    compare_states
    wi.dat
    us.dat
    stderr
    stdout
    wi.dat.out
    subdir/tmp.dat
```

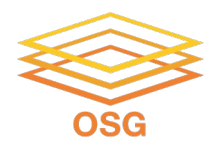

#### **Job Completes**

| \$ condor | <b>_q</b> -nobatch | ntc.wisc.edu :         | <128,104,101,92>                  |                                |                 |
|-----------|--------------------|------------------------|-----------------------------------|--------------------------------|-----------------|
| ID<br>128 | OWNER<br>alice     | SUBMITTED<br>5/9 11:09 | RUN_TIME CP PRI<br>0+00:02:02 > 0 | SIZE CMD<br>0.0 compare_states | s wi.dat us.dat |
| 1 jobs; 0 | completed, (       | ) removed, 0 id        | dle, 1 running, 0 h               | held, 0 suspended              |                 |

stderr

stdout

wi.dat.out

#### **Access Point**

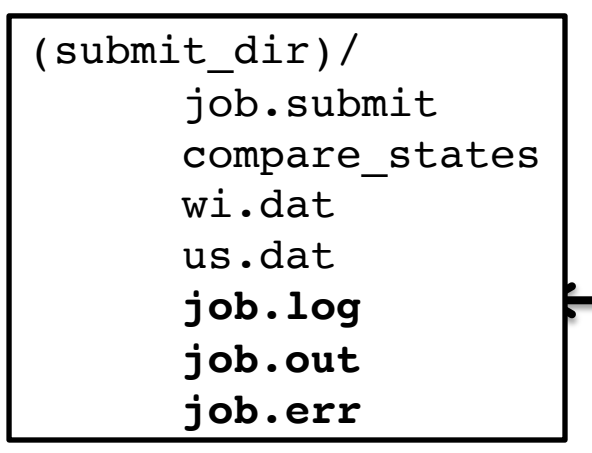

#### **Execute Point**

```
(execute_dir)/
    compare_states
    wi.dat
    us.dat
    stderr
    stdout
    wi.dat.out
    subdir/tmp.dat
```

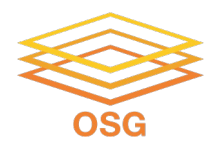

#### **Job Completes (cont.)**

\$ condor\_q -nobatch

-- Schedd: submit-5.chtc.wisc.edu : <128.104.101.92:9618?... ID OWNER SUBMITTED RUN\_TIME ST PRI SIZE CMD

0 jobs; 0 completed, 0 removed, 0 idle, 0 running, 0 held, 0 suspended

#### **Access Point**

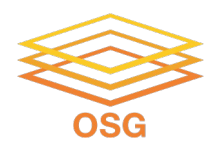

### **REVIEWING COMPLETED JOBS**

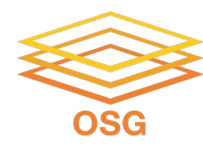

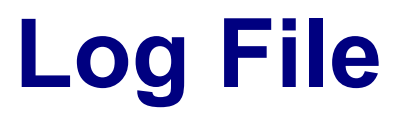

```
000 (128.000.000) 05/09 11:09:08 Job submitted from host: <128.104.101.92&sock=6423 b881 3>
. . .
001 (128.000.000) 05/09 11:10:46 Job executing on host: <128.104.101.128:9618&sock=5053 3126 3>
. . .
006 (128.000.000) 05/09 11:10:54 Image size of job updated: 220
        1 - MemoryUsage of job (MB)
        220 - ResidentSetSize of job (KB)
. . .
005 (128.000.000) 05/09 11:12:48 Job terminated.
        (1) Normal termination (return value 0)
                Usr 0 00:00:00, Sys 0 00:00:00 - Run Remote Usage
                Usr 0 00:00:00, Sys 0 00:00:00 - Run Local Usage
                Usr 0 00:00:00, Sys 0 00:00:00 - Total Remote Usage
                Usr 0 00:00:00, Sys 0 00:00:00 - Total Local Usage
        0 - Run Bytes Sent By Job
        33 - Run Bytes Received By Job
        0 - Total Bytes Sent By Job
        33 - Total Bytes Received By Job
       Partitionable Resources : Usage Request Allocated
          Cpus
                    :
                                               1
                                                        1
          Disk (KB) : 14 20480 17203728
          Memory (MB) : 1
                                             20
                                                       20
```

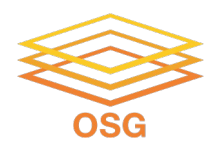

#### **Reviewing Jobs**

 To review a large group of jobs at once, use condor\_history

As condor\_q is to the present, condor\_history is to the past

| <pre>\$ condor_history alice</pre> |       |                     |                              |               |                      |    |  |
|------------------------------------|-------|---------------------|------------------------------|---------------|----------------------|----|--|
| ID                                 | OWNER | SUBMITTED           | RUN_TIME                     | $\mathbf{ST}$ | COMPLETED CMD        |    |  |
| 189.1012                           | alice | 5/11 09 <b>:</b> 52 | 0+00:07:37                   | С             | 5/11 16:00 /home/ali | ce |  |
| 189.1002                           | alice | 5/11 09 <b>:</b> 52 | 0+00:08:03                   | С             | 5/11 16:00 /home/ali | ce |  |
| 189.1081                           | alice | 5/11 09 <b>:</b> 52 | 0+00:03:16                   | С             | 5/11 16:00 /home/ali | ce |  |
| 189.944                            | alice | 5/11 09 <b>:</b> 52 | 0+00 <b>:</b> 11 <b>:</b> 15 | С             | 5/11 16:00 /home/ali | ce |  |
| 189.659                            | alice | 5/11 09 <b>:</b> 52 | 0+00:26:56                   | С             | 5/11 16:00 /home/ali | ce |  |
| 189.653                            | alice | 5/11 09 <b>:</b> 52 | 0+00:27:07                   | С             | 5/11 16:00 /home/ali | ce |  |
| 189.1040                           | alice | 5/11 09 <b>:</b> 52 | 0+00:05:15                   | С             | 5/11 15:59 /home/ali | ce |  |
| 189.1003                           | alice | 5/11 09 <b>:</b> 52 | 0+00:07:38                   | С             | 5/11 15:59 /home/ali | ce |  |
| 189.962                            | alice | 5/11 09 <b>:</b> 52 | 0+00:09:36                   | С             | 5/11 15:59 /home/ali | ce |  |
| 189.961                            | alice | 5/11 09:52          | 0+00:09:43                   | С             | 5/11 15:59 /home/ali | ce |  |
| 189.898                            | alice | 5/11 09:52          | 0+00:13:47                   | С             | 5/11 15:59 /home/ali | ce |  |

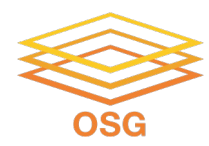

#### **QUESTIONS?**